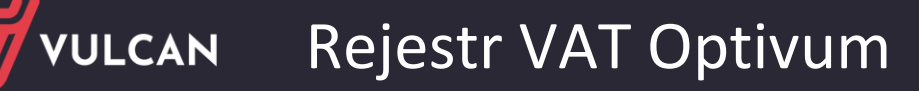

## Rejestr VAT Optivum – Korekta roczna VAT

Poniższa porada opisuje jak prawidłowo wykonać korektę roczną podatku naliczonego VAT w programie Rejestr VAT Optivum.

## Zagadnienia omawiane w poradzie

## Jak prawidłowo wykonać korektę roczną VAT

- 1. W programie muszą być wprowadzone dane za cały rok, następnie wykonujemy porządkowanie danych oraz kopie zapasową.
- 2. Klikamy ZESTAWIENIA/WSPÓŁCZYNNIKI VAT.

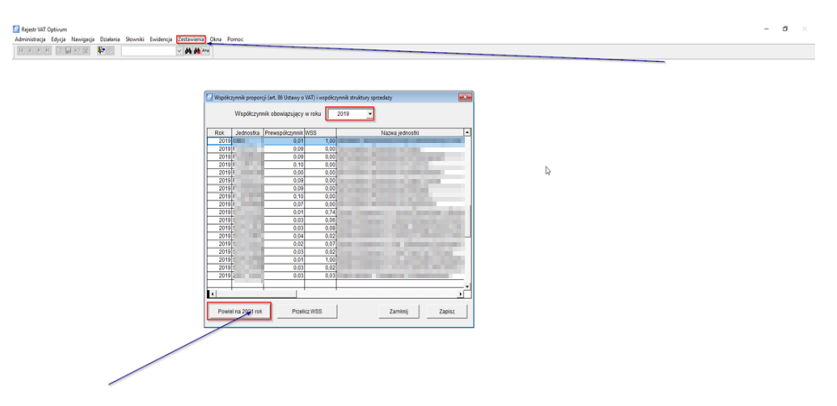

- 3. Następnie klikamy guzik POWIEL NA 2021 ROK.
- 4. Na wstążce Współczynnik Obowiązujący dla roku wybieramy 2021 rok.
- 5. Następnie klikamy **Przelicz WSS** [tylko w przypadku prowadzenia sprzedaży w Rejestrze VAT Optivum] w innym przypadku użytkownik sam wylicza wprowadza WSS.
- 6. Następnie użytkownik wprowadza wartość wyliczonego prewskaźnika do kolumny Prewspółczynnik.
- 7. W kolejnym kroku Zapisz i Zamknij [system nadpisze dane na rok 2021].
- 8. Następnie przygotowujemy JPK\_VAT za mc **01/2011** wraz z właściwym oznaczeniem.

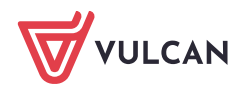

|                                        | Warunki wyboru                                                                                                  | Wynik wyszukiwania          |
|----------------------------------------|----------------------------------------------------------------------------------------------------|-----------------------------|
| Za okres 🛛                             | 3                                                                                                    | korekta nr 1 ÷              |
| Jednostka 📃                            |                                                                                                    |                             |
| Adres email                            |                                                                                                    |                             |
| Organ prowad                           | zący jako podmiot 🕅 Dan                                                                                         | ne adresowe jednostki       |
| Nazwa                                  | a tanàna dia kaominina dia kaominina dia kaominina dia kaominina dia kaominina dia kaominina dia kaominina dia  |                             |
| Do nazwy orga                          | anu dodaj skrót jednostki                                                                                       |                             |
| Kod                                    | Miejscowosc                                                                                                    |                             |
| Poczta                                 | in the second second second second second second second second second second second second second second second | Województwo                 |
| Powiat                                 |                                                                                                    | Gmina                       |
| Ulica                                  |                                                                                                    | Nr domu Nr lokalu           |
| NIP                                    | Regon                                                                                                    | Kod US                      |
|                                        |                                                                                                    |                             |
| Wzorzec num. dok                       |                                                                                                    | - 1 Kan                     |
| Wzorzec num. dok<br>zakupu śr. trwałyc | ж,                                                                                                    | Delet teluter a contradeich |

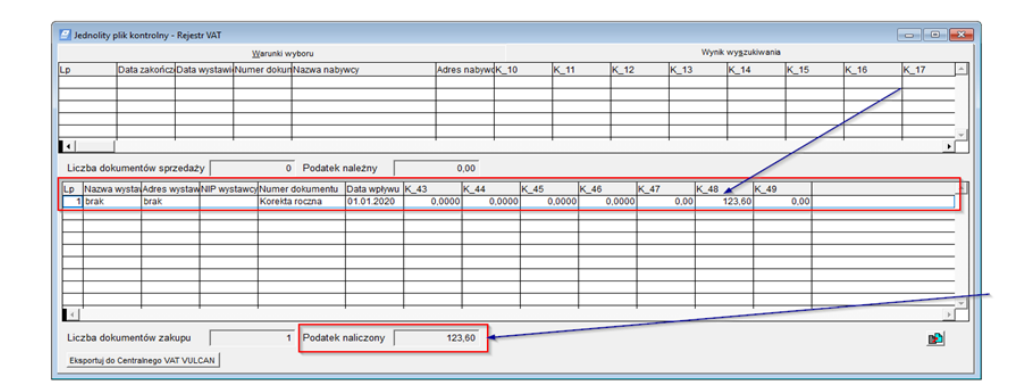

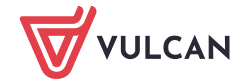